## Cómo utilizar Banelco o Link

## BANELCO:

- 1. Con su tarjeta de débito, en cajeros de la red, luego de acceder a través de su clave personal, seleccione "pago mis cuentas".
- 2. Seleccione Establecimientos Educativos
- (en "otras opciones").
- 3. Seleccione USAL (en "otras opciones")
- 4. Ingrese su código de identificación Banelco que figura en el "aviso de vencimiento" y que puede consultar a través de SIU Autogestión en https://autogestion.usal.edu.ar/autogestion/
- Seleccione el ítem que desea abonar y seleccione una cuenta bancaria con fondos. 5.
- 6. Finalmente apruebe o corrija el pago y retire el comprobante correspondiente.

## LINK:

- Después de acceder a través de su clave personal, seleccione "pagos". 1.
- En la pantalla siguiente, "Pago de impuestos y Servicios". 2.
- Seleccione "Instituciones Educativas". 3.
- 4. Seleccione USAL.
- 5. Ingrese su código de identificación Link, que figura en su aviso de vencimiento y que puede consultar a través de SIU Autogestión en https://autogestion.usal.edu.ar/autogestión/
- Seleccione el ítem que desea abonar y seleccione una cuenta bancaria con fondos. Finalmente apruebe o corrija el pago y retire el comprobante correspondiente. 6.
- 7.